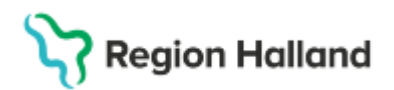

# Manual - Övergångsmanual Webcert för intyg skapade i VAS

## Hitta i dokumentet

Ta del av intyg samt ärendekommunikation Ärendekommunikation med Försäkringskassan Inloggad i fristående Webcert Intyg utfärdade i Cosmic Uppdaterat från föregående version

När Region Halland börjar använda Cosmic kommer alla statusuppdateringar för Webcert att gå till Cosmic. Ärendekommunikation som inkommer på intyg som inte finns i Cosmic (är skapade i VAS) kan inte hanteras av Cosmic. Konsekvensen blir att man inte ser administrativa frågor och kompletteringsbegäran från Försäkringskassan och man kan inte heller ta del av intyg skapade i VAS.

## Ta del av intyg samt ärendekommunikation

För att kunna ta del av intyg utfärdade i VAS så krävs att man gör det via inloggning i fristående Webcert. Man kan i Cosmic endast se intyg utfärdade i Cosmic.

Under en övergångsperiod på upp till 1 år kommer man också att behöva hantera ärendekommunikationen med Försäkringskassan via fristående Webcert.

## Blockering i fristående Webcert

Det finns inte någon kommunikation mellan Cosmic och fristående Webcert och för att förhindra att nya intyg skapas i fristående Webcert så har Inera och Försäkringskassan rekommenderat regionerna att "blockera" fristående Webcert.

Blockeringen innebär att användaren utöver ärendekommunikation av administrativa frågor kan;

- Fortsätta fylla i ett befintligt (tidigare skapat) utkast
- Signera ett befintligt (tidigare skapat) utkast
- Skicka
- Rekommendation för ovan 3 punkter bör vara att intygen istället utfärdas i Cosmic.
- Makulera
- Skriva ut

## Ärendekommunikation med Försäkringskassan

- När Försäkringskassan skickar fråga/svar så kan dessa endast det hanteras i fristående Webcert när det gäller **administrativa frågor** (kontakt, avstämningsmöte eller övrigt).
- Vid **komplettering av ett intyg** krävs att ett nytt intyg utfärdas i Cosmic och att man anger att intyget är ett svar på komplettering.

Läkare, tandläkare och vårdadministratör kan hantera ärendekommunikation.

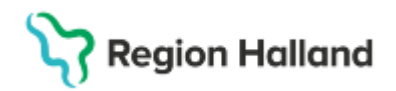

### Hantera svar från Försäkringskassan

Ett e-postmeddelande skickas till vårdenheten som utfärdade det tillhörande intyget.

- Klicka på länken i e-postmeddelandet och logga in i fristående Webcert.
  - Titta på svaret och markera kryssrutan Hanterad.

#### Svara på fråga från Försäkringskassan – Kontakt, avstämningsmöte eller övrigt

Ett e-postmeddelande skickas till vårdenheten som utfärdade det tillhörande intyget.

- Klicka på länken i e-postmeddelandet och logga in i Webcert.
- Klicka på Svara på den fråga du vill besvara, fyll i textfältet och Skicka.

## Inloggad i fristående Webcert

**Antalet ej hanterade ärenden** för vårdenheten visas. Vid medarbetaruppdrag på flera vårdenheter visas antalet ej hanterade ärenden för de andra vårdenheterna i sidhuvudet.

| 🕒 Webcert                                                                                                    | <b>.</b>                                                            | Arnold Johansson - Läkare                                                                                                    | Ħ            | nmt_vg3 - Alfa-enheten<br>1 ej hanterade ärenden och ej | signerade utkast på ar | ıdra vårdenhete |                   |   | <u>Om Web</u>     | icert Lo        |
|----------------------------------------------------------------------------------------------------|---------------------------------------------------------------------|----------------------------------------------------------------------------------------------------|--------------|---------------------------------------------------------|------------------------|-----------------|-------------------|---|-------------------|-----------------|
| Sök / skriv intyg                                                                                                 | Ę                                                                   | i hanterade ärenden 🧧                                                                                                    | 2            | Ej signerade utkast (142                                | •                      |                 |                   |   |                   |                 |
| 😂 Webcert                                                                                                    | 2                                                                   | Anette Larsson - Vårda                                                                                                    | administrati | ör 🙀 Region Hal                                         | and - Medicinkliniker  | n Hallands sjul | thus Halmstad 🗸 🗸 |   | <u>Om Webcert</u> | <u>Logga ut</u> |
| Ej hanterade ären                                                                                                 | den 72                                                              | Ej signera                                                                                                    | ide utkast   | 114 Sök / s                                             | kriv intyg             |                 |                   |   |                   |                 |
| Ärenden visas f                                                                                                   | ör alla e                                                           | nheter<br>Vidarebefordrat                                                                                                    | A            | åtgärd                                                  | Avsändare              |                 | Signerat av       |   | Patient           |                 |
| Alla enheter (72)                                                                                                 | ^                                                                   | Visa alla                                                                                                    | ~            | Alla ej hanterade 🗸                                     | Visa alla              | ~               | Visa alla         | ~ | ååååmmdd-nr       | inn             |
| Alla enneter (72)<br>Medicinkliniken Ha<br>AK-mottagninge<br>Akutmottagning<br>Allergimottagnir<br>Andningsmottag | Illands sju<br>n Hallands<br>en Medicii<br>igen Halla<br>iningen Ha | khus Halmstad (72)<br>s sjukhus Halmstad (0)<br>n Hallands sjukhus Halms<br>nds sjukhus Halmstad (0)<br>ullands sjukhus Halmstad | stad (0)     |                                                         |                        |                 |                   |   | Sök               | äll sökfilter   |

Man kan härifrån

- Använda sökfiltret, öppna intyget, vidarebefordra till annan användare, se om ärendet är vidarebefordrat.
- Man kan också se vilken åtgärd som behövs för att ärendet ska anses hanterat och avslutat.

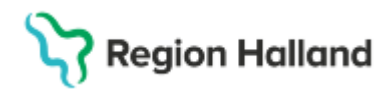

Gäller för: Region Halland

#### Titta på en fråga eller ett svar

| rutiatande for aktivitetsersatining vid nedsatt arbeisformaga<br>VANSSON TOLVAN9 - 19121212-1212 |                                                       | 1 📑 Skri         |  |  |  |  |
|--------------------------------------------------------------------------------------------------|-------------------------------------------------------|------------------|--|--|--|--|
| Grund för medicinskt underlag                                                                    | Arendekommunikation Tips 8                            | Tips & Hjälp     |  |  |  |  |
| Underlaget är baserat på                                                                         | Kompletteringsbegäran (1) Administrativa frågor (2)   |                  |  |  |  |  |
| Min undersökning av patienten                                                                    |                                                       |                  |  |  |  |  |
| 2016-08-10                                                                                       | Här kan du ställa en ny fråga till Försäkringskassan. |                  |  |  |  |  |
| Journaluppgifter från den                                                                        | Vāli tun av frāna v 3                                 |                  |  |  |  |  |
| 2016-08-10                                                                                       |                                                       |                  |  |  |  |  |
| Anhörigs beskrivning av patienten                                                                |                                                       |                  |  |  |  |  |
| 2016-08-10                                                                                       |                                                       |                  |  |  |  |  |
| Annat                                                                                            |                                                       |                  |  |  |  |  |
| 2016-08-10                                                                                       | Skicka Avbryt                                         | Skicka Avbryt    |  |  |  |  |
| Ange vad annat är:                                                                               |                                                       |                  |  |  |  |  |
| Annat                                                                                            | Arnold Johansson 3                                    | Hanterad         |  |  |  |  |
| Kompletteringsbegäran:                                                                           | Avstämningsmöte – Avstämningsmöte 2018                | 3-04-20 13:37    |  |  |  |  |
| Kompletteringstext                                                                               |                                                       | Meddelandetext 4 |  |  |  |  |

#### Man kan härifrån

- Skriva ut intyget
- Ställa en ny fråga till Försäkringskassan
- Markera ärendet som hanterat
- Vidarebefordra till annan användare

#### Ställ en fråga till Försäkringskassan

Logga in i Webcert, sök fram intyget under fliken Sök/skriv intyg.

- Klicka på knappen Öppna vid det intyg du vill ställa en fråga om.
- Klicka på Administrativa frågor, skriv frågan i textfältet och skicka.

#### Vidarebefordra ärendekommunikation

Logga in i fristående Webcert, under fliken **Ej hanterade ärenden**, klicka på Vidarebefordra på raden för ärendet som ska vidarebefordras.

- Ett nytt e-postmeddelande skapas där länken är ifylld, man kan komplettera med text.
- I dialogrutan som visas i Webcert kan man välja att svara Ja eller Nej på frågan om man vill markera svaret/frågan som vidarebefordrad.

## Intyg utfärdade i Cosmic

- All ärendekommunikation för intyg utfärdade i Cosmic hanteras i Cosmic.
- Alla nya intyg utfärdas i Cosmic då det inte finns någon kommunikation mellan Cosmic och fristående Webcert.

## Uppdaterat från föregående version

Ny manual